#### **MAERSK GO**

maersk.com 輸入ディテンション/デマレージフリータイム検索ガイド (as of Nov 2024)

### 【はじめに】

-本サービスをご利用の際は、User ID とパスワードでのログインが必要です。

-ユーザー登録がまだの方は、別途登録ガイドをご参照の上、ユーザー登録を完了させてください。 -対象ブラウザは、Google Chrome、Microsoft Edge、Firefox の最新版です。

-ディテンション/デマレージフリータイムと超過料金がクリック一つでご覧いただけます。

-バージ(内航船)、トラック輸送にかかる CY デリバリー、ドアデリバリーサービスも確認できま す。コンテナが存在している港での適用フリータイム表示となります。必ず回送申請後にご確認 願います。

-ご覧いただける期間は荷揚げ港 ETA より 10 日前から、到着後 260 日までとなります。

### ご利用方法

HUB より "Show Maersk Contract and Spot bookings"が表示される方はそちらをクリック、表示 されない方はブラウザーの URL に下記の住所を貼り付けし、お進みください。

<Maersk Contract and SPOT が表示される方>

43 178

A 6480

151 /t-1++-

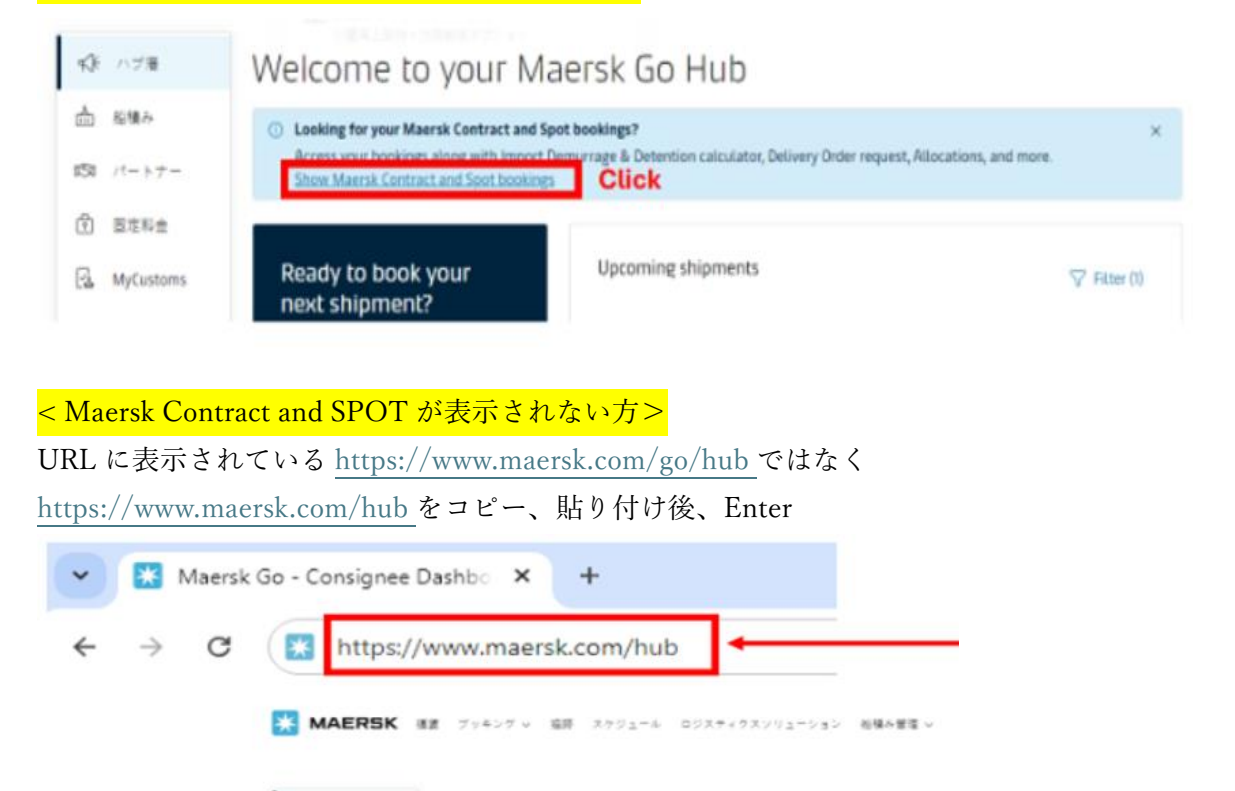

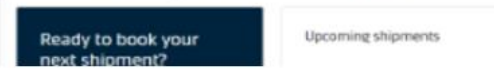

Welcome to your Maersk Go Hub

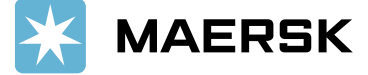

輸入デマレージおよびディテンション欄に B/L 番号を入力いただき、[詳細を表示]ボタンをクリ ックしてください。

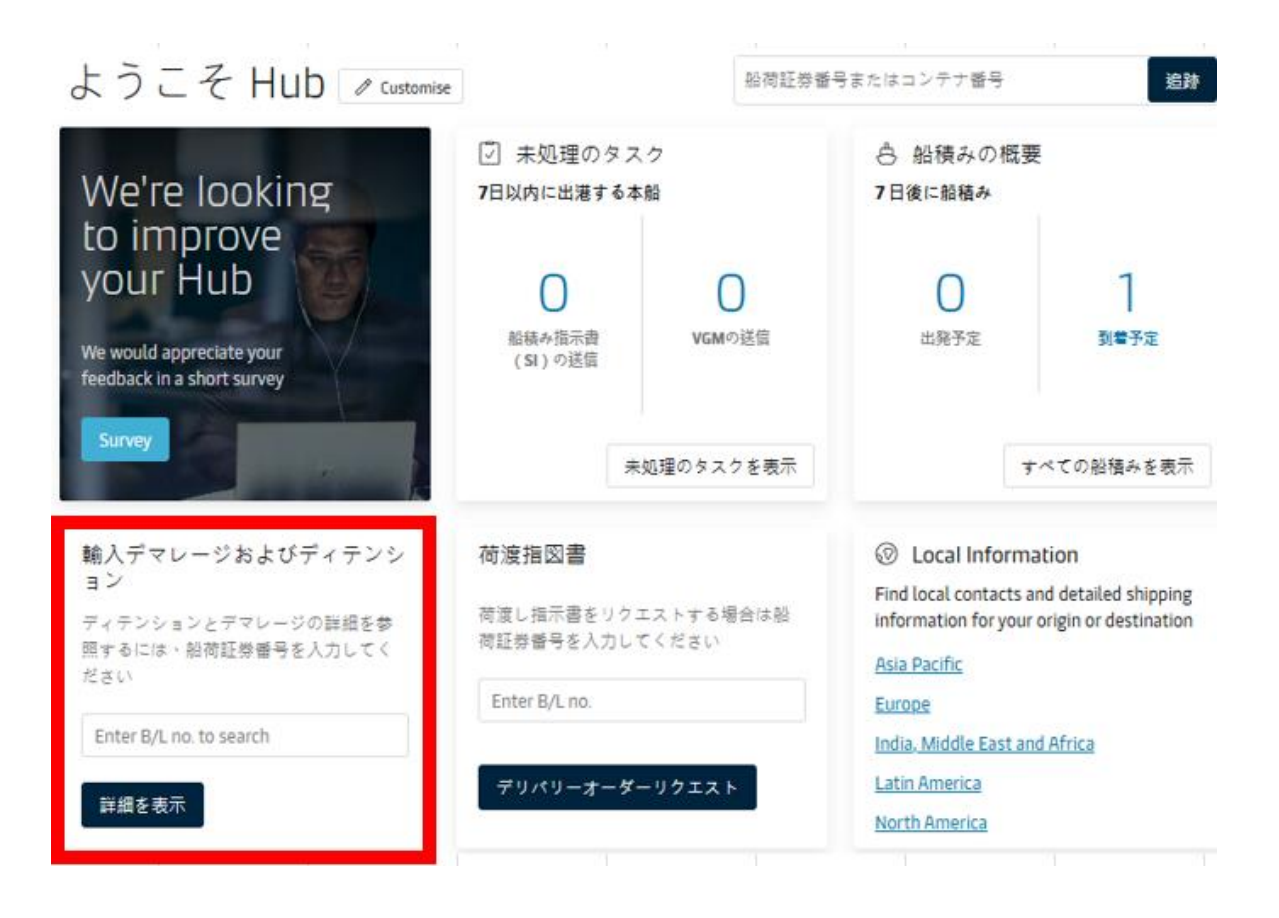

# = デマレージ Demurrage=

Pickup date (お引取り日) を指定していただきますと、[Chargeable days (デマレージ適用日数)] と [Demurrage price(デマレージ料金)] が表示されます。

Pickup date (お引取り日) - Last Freetime (フリータイム終了日) = Chargeable days (デマレージ適用日数)

| hipment:                                                                                       |                                          |                                                                      | Ø       | Vigasio, IT<br>17 September 2022 | Ł           | Hakata, JP<br>12 November 2022 |                                |
|------------------------------------------------------------------------------------------------|------------------------------------------|----------------------------------------------------------------------|---------|----------------------------------|-------------|--------------------------------|--------------------------------|
| Demurrage Detention                                                                            |                                          |                                                                      |         |                                  |             |                                |                                |
| emurrage charge δ free o                                                                       | days detail                              | 5                                                                    |         |                                  |             |                                |                                |
| ou can select a new 'Pickup date' to view                                                      | demurrage cha                            | ge applicable (as per the                                            | contra  | ect/ standard tariff). @ P       | ick up lo   | cation                         |                                |
| Containers                                                                                     | Free Days                                | Last Free Date                                                       |         | Pickup date                      | Ch<br>da    | argeable<br>ys                 | Demurrage price<br>Days X Rate |
| コンテナ番号   40' DRY<br>Paper, paperboard, packing material                                        | 8 days                                   | 19 Nov 2022 ① 🔨                                                      |         | 03 Dec 2022                      | 14          | days 🛈                         | JPY 198,500 👳                  |
| Total no. of containers: 1                                                                     |                                          |                                                                      |         |                                  | /           | Total price*                   | JPY 198,500                    |
| *Demumage price displayed is initial estimat<br>Your invoice will contain additional local tax | e to this shipment<br>or changes to thes | based on selected pickup/del<br>efigures in accordance to <u>ter</u> | ivery d | ate.<br>ad conditions.           | )を <b>担</b> | 申していただく                        | と起算日や                          |
|                                                                                                |                                          |                                                                      |         | Ŧ                                | +           | /詳細が表示:                        | されます                           |

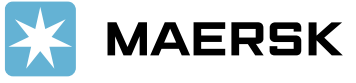

# = ディテンション Detention =

Empty return date (ご返却日)を指定していただきますと、[Chargeable days (ディテンション適用 日数)] と [Detention price(ディテンション料金)] が表示されます。

Empty return date(ご返却日) - Last Freetime (フリータイム終了日) = Chargeable days (ディテンション適用日数)

| Shipment:                                                                                       |                                             |                                                                     | 0                 | Vigasio, IT<br>17 September 2022 | đ.     | Hakata, JP<br>12 November 2022 |                                |
|-------------------------------------------------------------------------------------------------|---------------------------------------------|---------------------------------------------------------------------|-------------------|----------------------------------|--------|--------------------------------|--------------------------------|
| Demurrage Detention                                                                             |                                             |                                                                     |                   |                                  |        |                                |                                |
| Detention charge & free d                                                                       | ays details                                 | o charge applicable for a                                           |                   | anter the standard tar (ff)      | (Å Ema |                                |                                |
| Containers                                                                                      | Free Days                                   | Last Free Date                                                      | er Line (         | Empty return date                | Cr     | argeable<br>ys                 | Detention price<br>Days X Rate |
| コンテナ委号 40' DRY<br>Paper, paperboard, packing material                                           | 5 days                                      | 7 Dec 2022 🛈                                                        |                   | 10 Dec 2022                      | 0      | days                           | JPY 0                          |
| Total no. of containers: 1                                                                      |                                             |                                                                     |                   |                                  |        |                                | Total price* JPY O             |
| *Detention price displayed is initial estimat<br>Your invoice will contain additional local tai | e to this shipment b<br>cor changes to thes | ased on selected empty retu<br>e figures in accordance to <b>te</b> | rn date<br>rms an | d conditions.                    |        |                                |                                |

本件に関してご不明な点等につきましては、弊社 Maersk Go カスタマーエクスペリエンス (maerskgosupport@maersk.com)まで お問い合わせください。

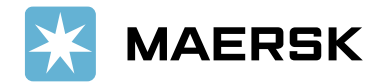